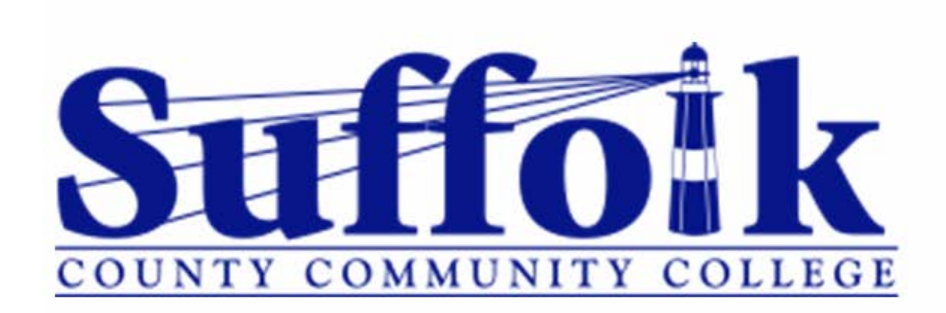

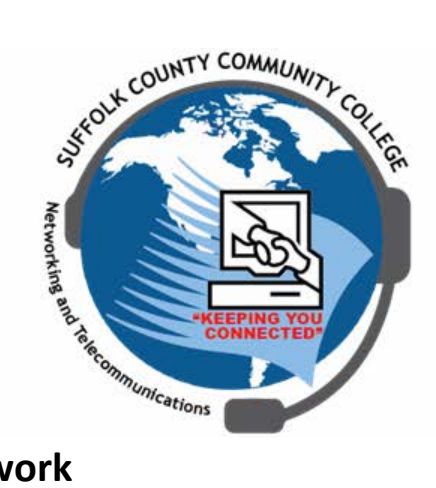

## **Directions for Guest Access on SCCC Public Wireless Network**

NOTE: These directions are for users that do not currently have credentials provided by SCCC and wish to access the Internet via a wireless connection.

## **Procedure:**

- 1. Connect to the SCCC-Public network with your device
- 2. A webpage should automatically launch asking for credentials. If not open a web browser on your device (i.e. Chrome, Firefox, Safari, Internet Explorer)

## NOTE: Steps 3 and 4 are different based on whether you need to create an account or if you are signing back in order to restore connection after the account was already created.

3. If you have already created a guest account enter the email address and password used when the account was created.

| 1101001                                                                                                    | ne to the SCCCC Mirelece                                                                                                    | Sign In Portal                                                                                                    |   |
|----------------------------------------------------------------------------------------------------|----------------------------------------------------------------------------------------------------|----------------------------------------------------------------------------------------------------|---|
| Cian an                                                                                                    | to the occco whereas                                                                                                    |                                                                                                    |   |
| Sign on                                                                                                    | with the username and pas-                                                                                                    | sword provided to you.                                                                                                    |   |
| If you d                                                                                                    | lo not have a username c                                                                                                    | lick the link below "Don't have an account?"                                                                                                    |   |
| Userna                                                                                                    | me:                                                                                                    |                                                                                                    |   |
|                                                                                                    |                                                                                                    |                                                                                                    |   |
| Passw                                                                                                    | ord:                                                                                                    |                                                                                                    |   |
| rasow                                                                                                    | ora.                                                                                                    |                                                                                                    |   |
|                                                                                                    |                                                                                                    |                                                                                                    |   |
|                                                                                                    |                                                                                                    |                                                                                                    |   |
|                                                                                                    | Change Password                                                                                                    |                                                                                                    |   |
|                                                                                                    | Change Password                                                                                                    |                                                                                                    |   |
| Piease                                                                                                    | Change Password                                                                                                    | uble for maintaining the confidentiality of the password and all activities that occur under your usemame and password                                                                                                    | 1 |
| Please<br>The St<br>used In                                                                                                    | Change Password                                                                                                    | sible for maintaining the confidentiality of the password and all activities that occur under your usemame and password.<br>will contact SCCC on behalf of Content agencies and its attiliates if your College internet account is identified as having been sympthed material.                                                                                                    | ~ |
| Please<br>The St<br>used to<br>The Co<br>form w                                                                                         | Change Password                                                                                                    | sible for maintaining the confidentiality of the password and all activities that occur under your usemame and password.<br>will contact SCCC on senared of Content agencies and its attiliates tryour College internet account is identified as having been<br>program continues and recognicizes that it is llegal to download, upload or distribute in any fashion copyrighted malerial in any<br>softman continues and recognicizes that it is llegal to download, upload or distribute in any fashion copyrighted malerial in any                                                                                                    |   |
| Please<br>The St<br>used In<br>The Co<br>form w<br>results<br>in this                                                                   | Change Password<br>accept the policy. You are respons<br>the University of New York Tetwork:<br>Dispaty copy and of distribute con<br>trieger a Peer to Peer File Sharing p<br>mout permission or Lense to do a<br>in a positive identification, the Oth<br>case you are identified as the accord                                                                                                    | sible for maintaining the confidentiality of the password and all addities that occur under your usemame and password,<br>will contract SCCC on behalf of Content agencies and its affiliates if your College internet account is identified as having been<br>regram confirms and recognizes that its lifegal to download, upload or distribute in any tashen copyrighted material in any<br>so from the copyright holder. The College receives and unvestigates all intingement Notices. If the information provided<br>unit where the infirmigement occurred by unsult of beforeing:                                                                                                    |   |
| Please<br>The St<br>used It<br>The Co<br>form w<br>results<br>In this<br>1. Stop<br>2. Perr                                             | Change Password<br>accept the policy. You are respons<br>as University of New York Helword<br>Helpo's Peer File Sharing p<br>mout permission or license to do<br>in a postitive identification, the Offic<br>ace you are identification, the Offic<br>ace you are identification, the Offic<br>anearby delete from your comoutles                                                                                                    | sible for maintaining the confidentiality of the password and all activities that occur under your username and password,<br>will contact SCCC on Sehalf of Confirent agencies and its attiliates if your College internet account is identified as having been<br>synphot material.<br>To brow the conjugitation of the sense of the sense of the  | - |
| Please<br>The St<br>used to<br>The Co<br>form we<br>results<br>in this<br>1. Stop<br>2. Perr<br>Violatic<br>author                      | Change Password<br>accept the policy. You are response<br>to University of New York Network<br>Illegaily copy and or distribute cop<br>through the second or distribute cop<br>in a positive identification of the original<br>second grant and the second or the offic<br>acception of the Peet of Peet File Sharing p<br>feet for command proceedings of the Peet File<br>Sharing of the Peet of Peet File Sharing p                                                                                                    | Ible for maintaining the confidentiality of the password and all activities that occur under your username and password,<br>will contact SCCC on behalf of Content agencies and its attiliates if your College internet account is identified as having been<br>synphote material.<br>To add the second second se | - |
| Please<br>The St<br>used II<br>The Co<br>form w<br>results<br>In this<br>1. Stop<br>2. Perr<br>Violatic<br>author<br>other o<br>Your fa | Change Password<br>accept the policy. You are respons<br>the University of Net York Helwork.<br>Illegaily copy and or distribute cop<br>times a post of the Prile Bhaming po-<br>tion a postitive identification, the Offic<br>cases you are identification, the Offic<br>cases you are identification, the Offic<br>cases you are identification, the Offic<br>cases you are identification and accou-<br>downloading or uploading any cop<br>anemity delet from your compute<br>the for cominal postocutions or dhe<br>isopime as may be imposed by the<br>liste to come why with this notice mark | sible for maintaining the confidentiality of the password and all activities that occur under your username and password,<br>will contact SCCC on behalf of Content agencies and its affiliates if your College internet account is identified as having been<br>syighted makerial.<br>The Council of the council of the council of the    |   |

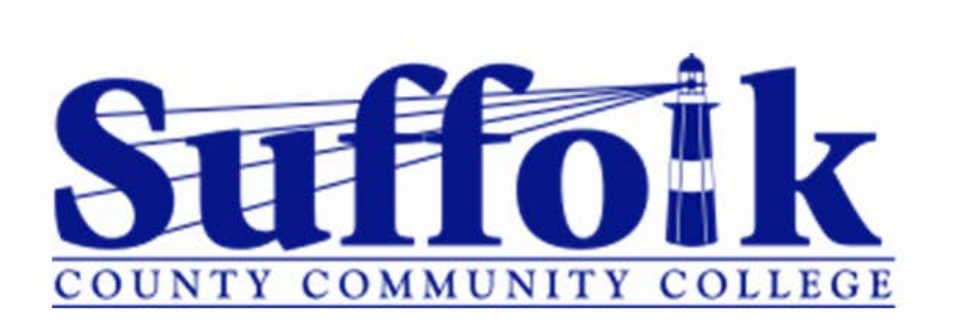

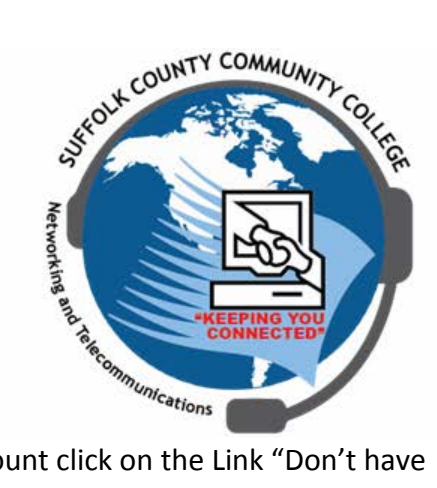

4. If you do not already have credentials and need to create a guest account click on the Link "Don't have an account?" as shown below:

| **CICO                   | ne to the SCCC Wireless Sign In Portal                                                                                                    |     |
|--------------------------|----------------------------------------------------------------------------------------------------|-----|
| Cian o                   | ne to the source whereas sign in Portal                                                                                                    |     |
| fuor                     | with the username allock the link below "Don't have an account?"                                                                                                    |     |
| loom                     | to not have a username click the link below. Don't have an account?                                                                                                    |     |
| Jsern                    | ime:                                                                                                    |     |
|                          |                                                                                                    |     |
| Passw                    | ord:                                                                                                    |     |
|                          |                                                                                                    |     |
|                          |                                                                                                    |     |
|                          | Change Password                                                                                                    |     |
|                          |                                                                                                    |     |
| Pleas<br>The S           | accept the policy: You are responsible for maintaining the confidentiality of the password and all activities that occur under your username and password,<br>ate University of New York Network will contact SCCC on behalf of Content agencies and its affiliates if your College internet account is identified as having been |     |
| used<br>The C            | o Illegally copy and or distribute copyrighted material.<br>Illege's Peer to Peer File Sharing program confirms and recognizes that it is illegal to download, upload or distribute in any tashion copyrighted material in any                                                                                                    |     |
| result                   | thout permission or license to do so from the copyright holder. The College receives and investigates all intringement Notices, if the information provided<br>in a positive identification, the Office of Legal Aflairs makes a recommendation for action.                                                                       |     |
| 1. Sto                   | case you are identified as the account where the infiningement occurred you must do the totowing.<br>I downloading or uploading any copyrighted material from any company without authorization.                                                                                                    | ļ   |
| Violat                   | namenty detete from your computer as unautorized copies you may have already made of such times or television shows.<br>on of the Peer to Peer File Sharing policy may result in suspension or termination of your right to access SUNY Suffolk network, referral to law enforcement                                              |     |
|                          | nes for criminal prosecution of other action including chill action to recover penalties. Violators may also be subject to Conlege disciplinary procedures and/or<br>liscipline as may be imposed by the Office of Student Affairs.                                                                                               |     |
| autho                    |                                                                                                    | - 2 |
| autho<br>other<br>Your f |                                                                                                    |     |

- 5. Fill out the appropriate field as requires and pay particular attention to the field requirements
- 6. Once form is filled out click the button "Register" and you will be returned to the main login screen.
  - a. You will now see your username and password. Please take note of this as you may need it to sign in on other devices.
  - b. you will agree to the terms and conditions and click "Sign On"
- 7. You should now be connected to the network and have access to the Internet